## Joining a Skype for Business Meeting in Browser

People who are not affiliated with Metropolia can join a Skype for Business meeting which is set up by a Metropolia user by using a web browser (in WebApp).

- Set up a Skype for Business meeting in Outlook.
  When setting up the meeting, add to the list of participants also the email addresses of the non-Metropolia people.
- 3. The recipients receive an email message or a invitation containing the link "Join Skyp Meeting".
- 4. When the non-Metropolia participant clicks on the link she joins the meeting in a browser.

More detailed instructions for joining a Skype for Business meeting can be found the Microsoft's support site.

Liittyminen selaimella Skype for Busienss -kokoukseen